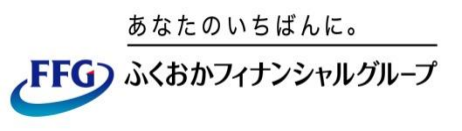

# FFG証券 インターネット・トレード 操作マニュアル

(携帯電話 版)

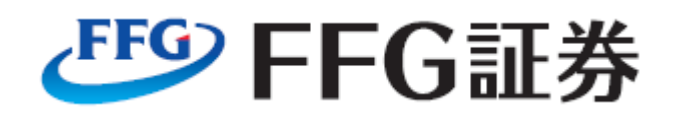

2018年5月

| ノヘ |
|----|

| ■ご利用について<br>推奨利用環境<br>利用可能時間                   | • • • • • | P2     |
|------------------------------------------------|-----------|--------|
| ■ログイン                                          | • • • • • | РЗ     |
| ログイン                                           |           |        |
| トップページ                                         | • • • • • | Ρ4     |
| トップページ                                         |           |        |
| ■国内株式注文                                        | • • • • • | P5~15  |
| 国内株式 買付<br>国内株式 売却<br>国内株式 注文訂正・取消             |           |        |
| ■資産状況                                          | • • • • • | P16~18 |
| お預り資産<br>各種余力<br>金銭残高<br>過去のお取引                |           |        |
| ■入出金                                           | • • • • • | P19~22 |
| 入出金照会<br>出金指示<br>出金指示取消                        |           |        |
| ■□座情報                                          | • • • • • | P23~27 |
| ログイン・取引パスワード変更<br>メールアドレス登録・変更<br>Eメール通知サービス変更 |           |        |

# ご利用について

#### 利用上の注意

・携帯版インターネット・トレードのご利用はEメールアドレスの登録が必須です。 EメールアドレスはPCサイトでのみ手続き可能ですので、下記PCサイトからEメールアドレ スの登録をお願い致します。

https://trade.ffg-sec.co.jp/web

- ・携帯版インターネット・トレードは、国内投信はお取引できません。
- ・携帯版インターネット・トレードをご利用いただくには、事前にPCで契約締結前交付書面 や電子交付の同意を行う必要があります。

#### 推奨利用環境

「TLS通信方式」および「SHA-2サーバ証明書」に対応した機種が対象となります。 ※対応機種については各キャリアへお問い合わせください。

#### 利用可能時間

参照可能時間はつぎのとおりです。

参照可能時間

6:00~翌日2:00

#### 各取引時間はつぎのとおりです。

#### ◆国内株式

|  | 取引所      | 注文内容       | 当日注文          | 翌営業日注 <b>文</b> (予約注文) |  |
|--|----------|------------|---------------|-----------------------|--|
|  | H 타      | 売買         | 0.00 15:00    | 15:35~翌日2:00          |  |
|  | 訂正•取消    | 6.00~15.00 | 17:00 ~翌日2:00 |                       |  |
|  | 内田 市町 売買 |            |               |                       |  |
|  | 宋証       | 訂正・取消      |               | 0.00~笠口2.00           |  |

◆出金

|    | 注文内容  | 翌営業日出金      | 翌々営業日出金      |
|----|-------|-------------|--------------|
| 平日 | 出金・取消 | 6:00~15:30  | 15:30~翌日2:00 |
| 休日 | 出金•取消 | 一(翌営業日出金不可) | 6:00~翌日2:00  |

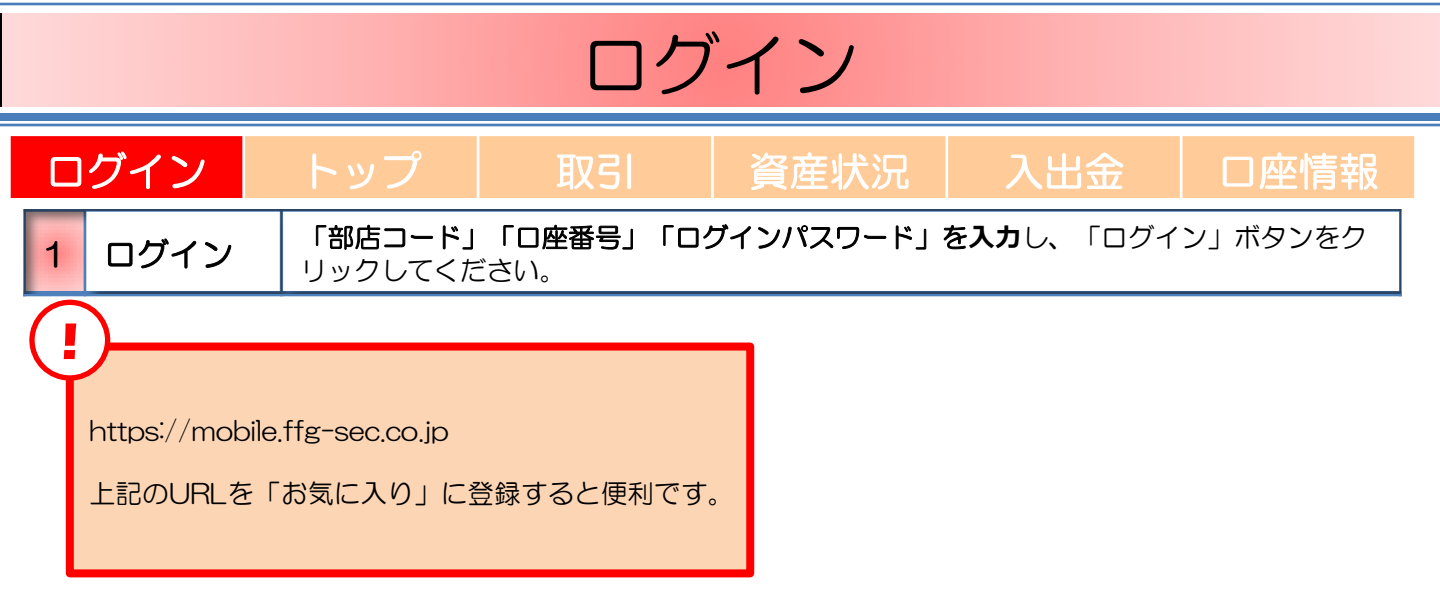

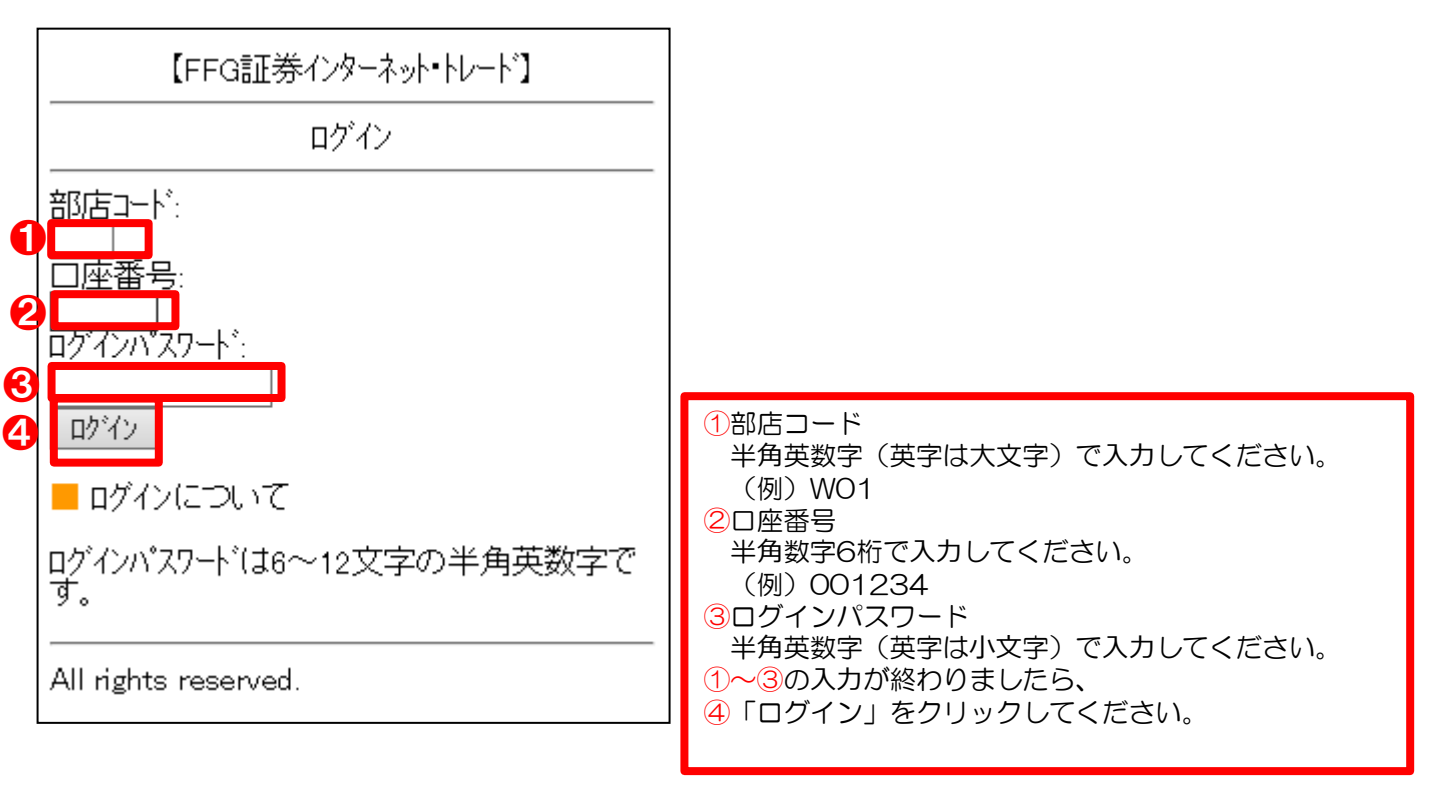

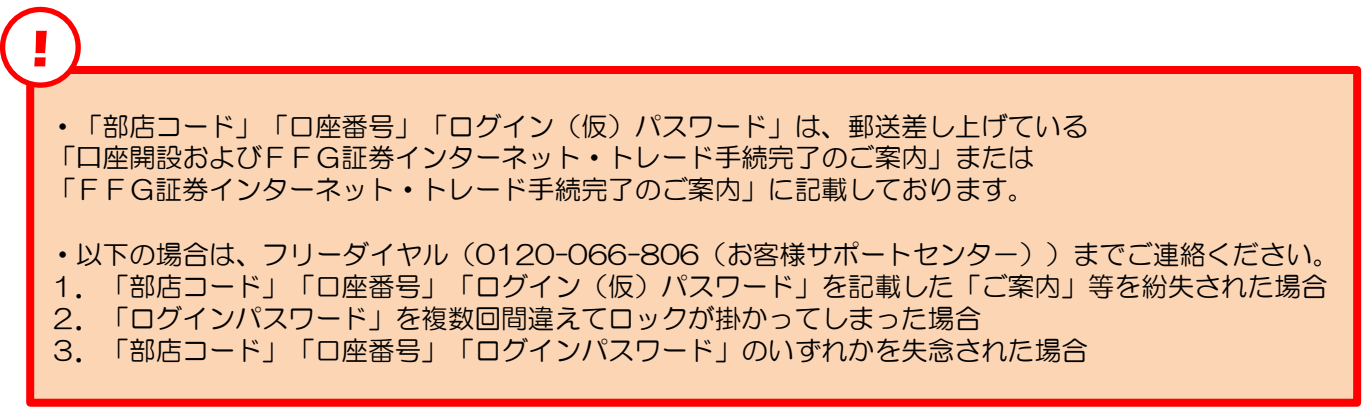

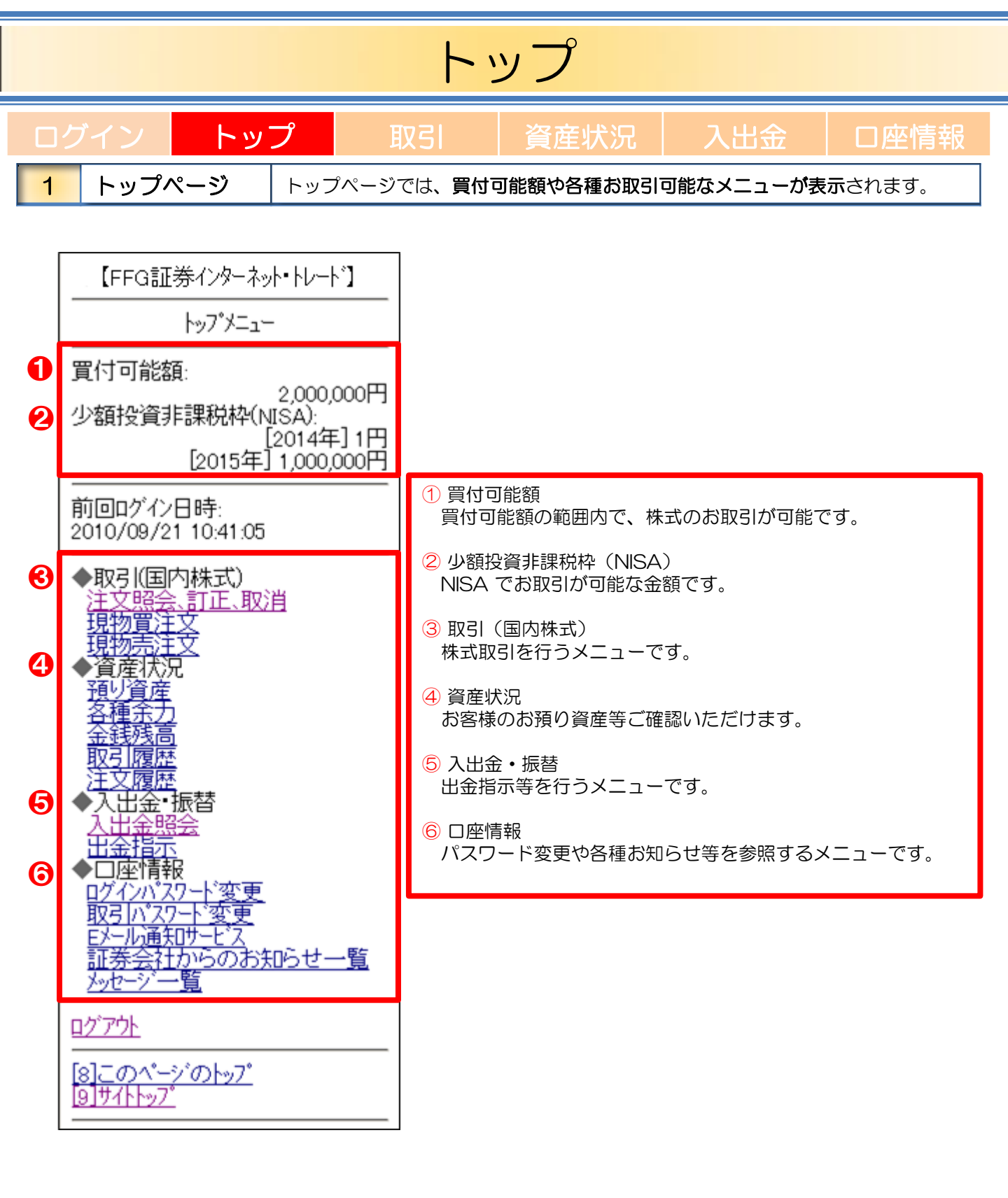

## 国内株式注文

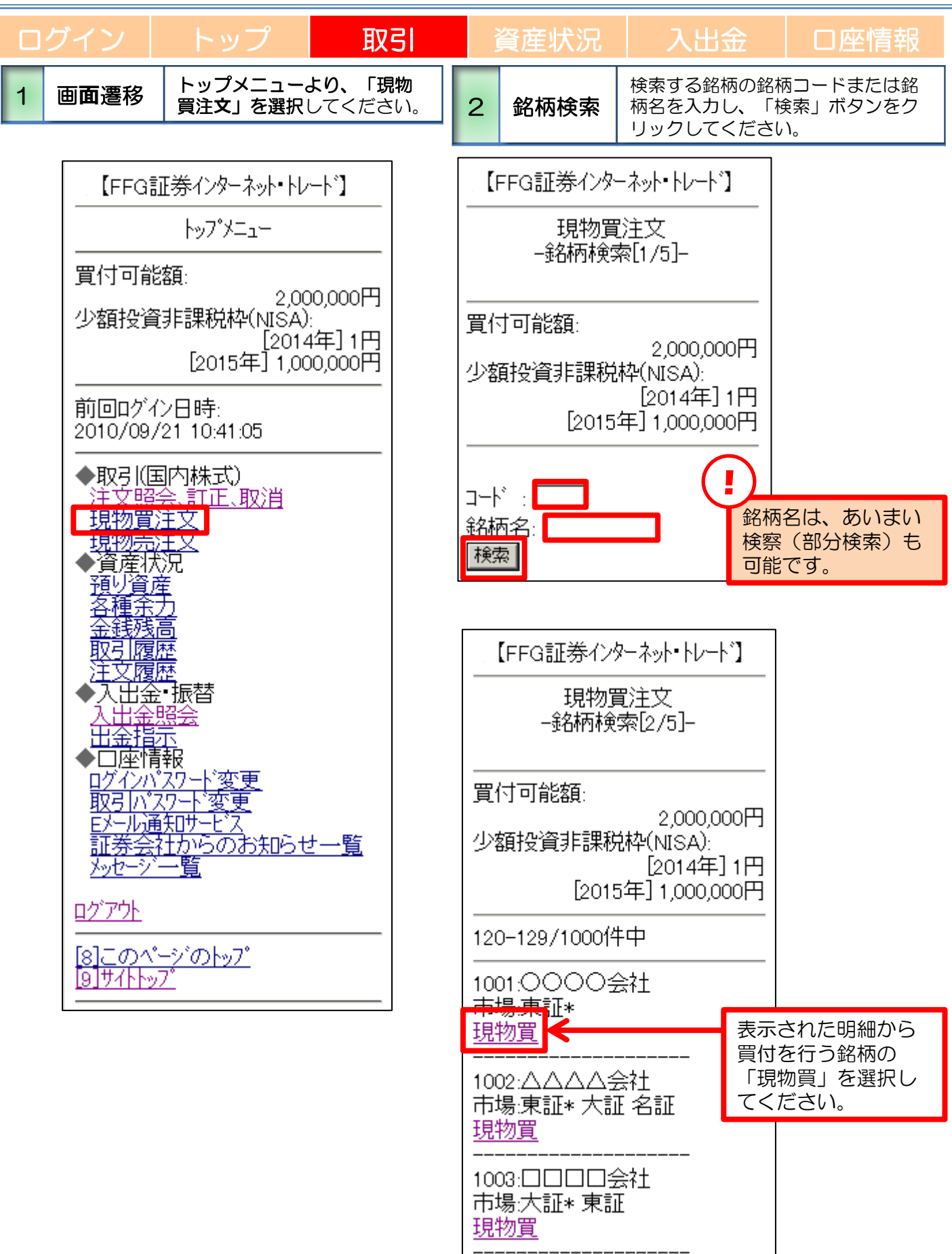

### 国内株式注文

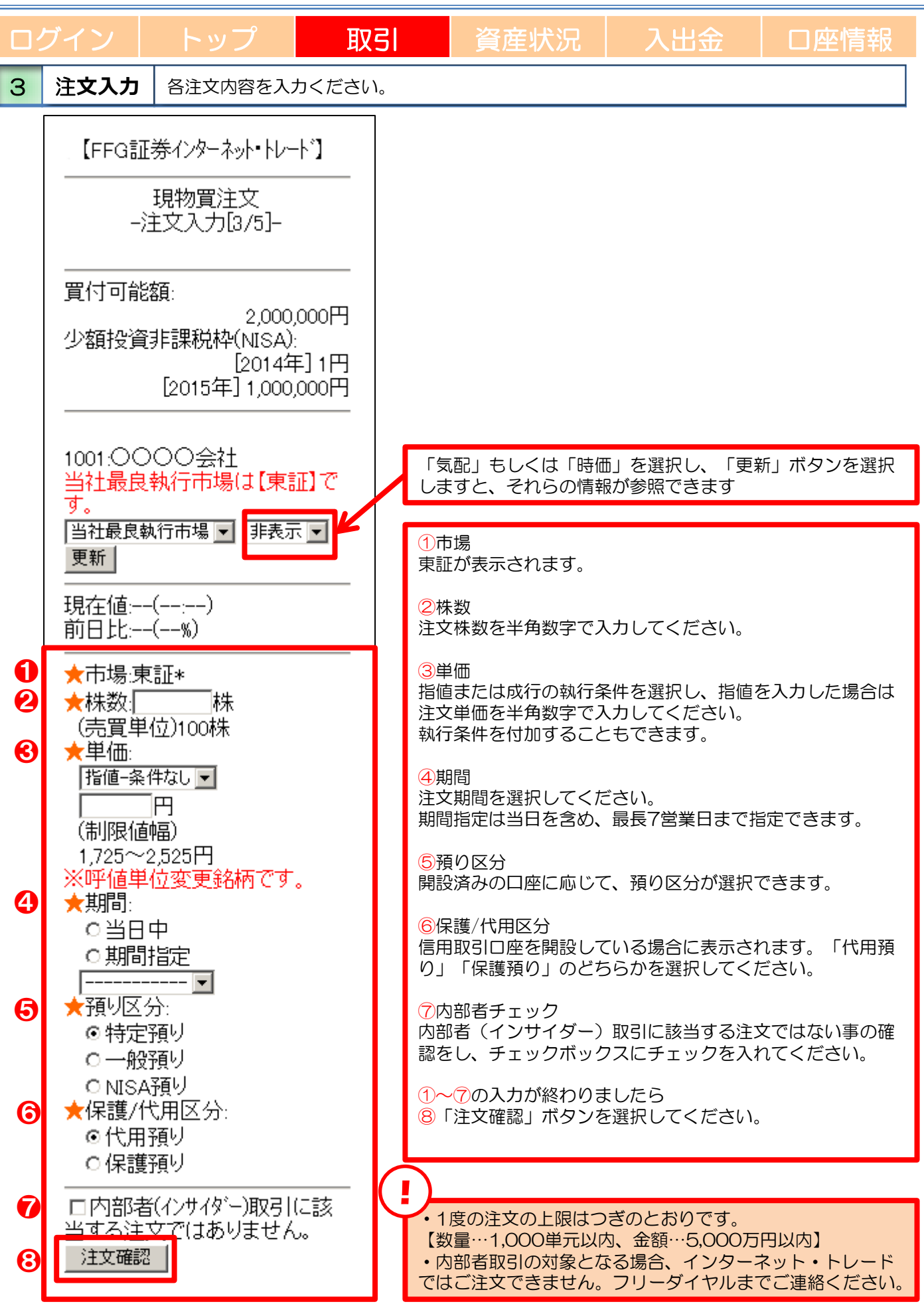

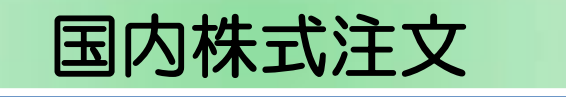

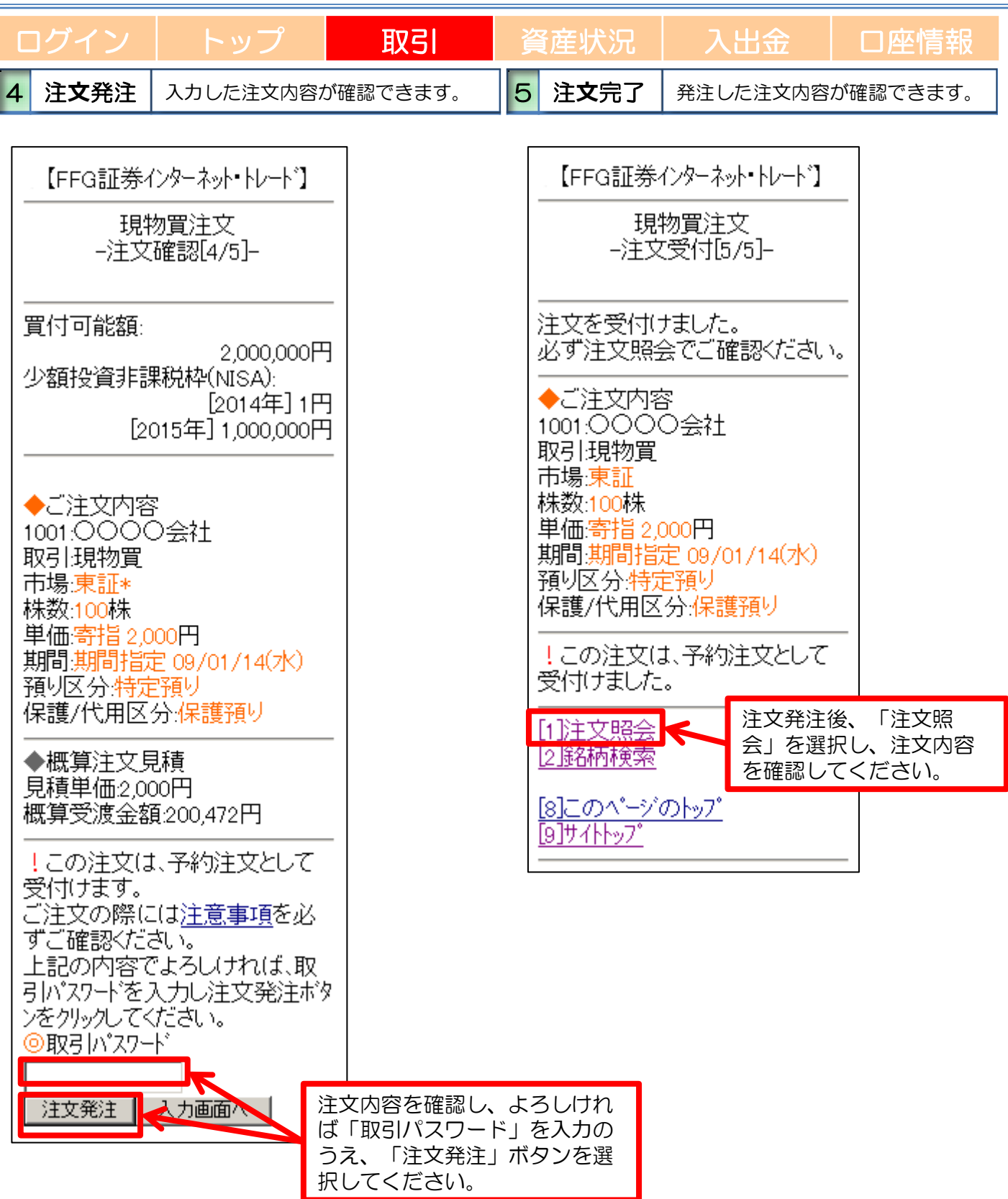

# 国内株式売却

| 1 画面遷移         トップメニューより、「現物<br>角注女」を選択してください。         2 銘柄枝索         画面遷移時に保有している銘柄が表<br>示されます。           [FFG証券インターネット・トレート']         トップメニュー           カフパケニュー         現物売注文           夏付可能額:         2,000,000円           少額投資非課税枠(NSA):         [2014年]11円           [2015年]1,000,000円         !           前回ログイン日時:         2010/09/21 10:41:05           ●取号(国内株式)         !           「我想完訂文」         20-29/100/日中           1001.000000000000000000000000000000000 |   | グイン                                           | トップ                  | 取引                                         |   | 資産状況                                                                                                    | 入出金                                                                                                    | 口座情報                            |
|----------------------------------------------------------------------------------------------------|---|-----------------------------------------------|----------------------|--------------------------------------------|---|----------------------------------------------------------------------------------------------------|----------------------------------------------------------------------------------------------------|---------------------------------|
| 【FFG証券化ターネット・ドレート】         トップ・ゲニュー         買付可能額:       2,000,000円         少額投資罪課税枠(NISA):       [2014年]1月         [2015年]1,000,000円       (上午G数量・売志町可能数量(よ、単元株のみ表示してしいます。)         10010/09/21 10.41.05       2010/09/21 10.41.05         ●取引(国内株式):       (上口内林式)         1010100000000000000000000000000000000                                                                                                    | 1 | 画面遷移                                          | トップメニュー。<br>売注文」を選択し | <b>り、「現物</b><br>してください。                    | 2 | 銘柄検索                                                                                                    | 画面遷移時に保有<br>示されます。                                                                                                    | している銘柄が表                        |
|                                                                                                    |   | 【FFC<br>□ □ □ □ □ □ □ □ □ □ □ □ □ □ □ □ □ □ □ |                      | レートゴ<br>00,000円<br>):<br>4年] 1円<br>00,000円 |   | 【FFG証券4<br>現<br>一部柄<br>見保有数量<br>一部柄<br>101.000(<br>預り、特数2,00<br>(注却可能:100<br>売却物売<br>1005:△△△<br>預り、中1,000<br>売切り、一株数5,00<br>売切り、一株数5,00<br>見物売<br>1001.000(<br>預り、NISA預り<br>保有知売<br>1001.000(<br>預り、NISA預り<br>保有知売<br>1001.000(<br>預り、NISA預り<br>(注却可能:04<br>(注却可能:04)<br>(注却可能:04)<br>(注和可能:04)<br>(注和可能:04)<br>(注和可能:04)<br>(注和可能:04)<br>(注和可能:04)<br>(注和可能:04)<br>(注和可能:04) | 小されます。       シターネット・トレード】       物売注文       前選択[1/4]-       ・売却可能数量は       「つ会社」       00株       〇〇       〇〇       〇〇       〇〇       〇〇       〇〇       〇〇       〇〇       〇〇       〇〇       〇〇       〇〇       〇〇       〇〇       〇〇       〇〇       〇〇       〇〇       〇〇       〇〇       〇〇       〇〇       〇〇       〇〇       〇〇       〇〇       〇〇       〇〇       〇〇       〇〇       〇〇       〇〇       〇〇       〇〇       〇〇       〇〇       〇〇       〇〇       〇〇       〇〇       〇〇       〇〇       〇〇       〇〇       〇〇       〇〇       〇〇       〇〇       〇       〇       〇       〇       〇       〇       〇       〇       〇       〇 <t< th=""><th>1た明細から売却<br/>名柄の「現物売」<br/>してください。</th></t<> | 1た明細から売却<br>名柄の「現物売」<br>してください。 |
|                                                                                                    |   |                                               |                      |                                            |   |                                                                                                    |                                                                                                    |                                 |

### 国内株式売却

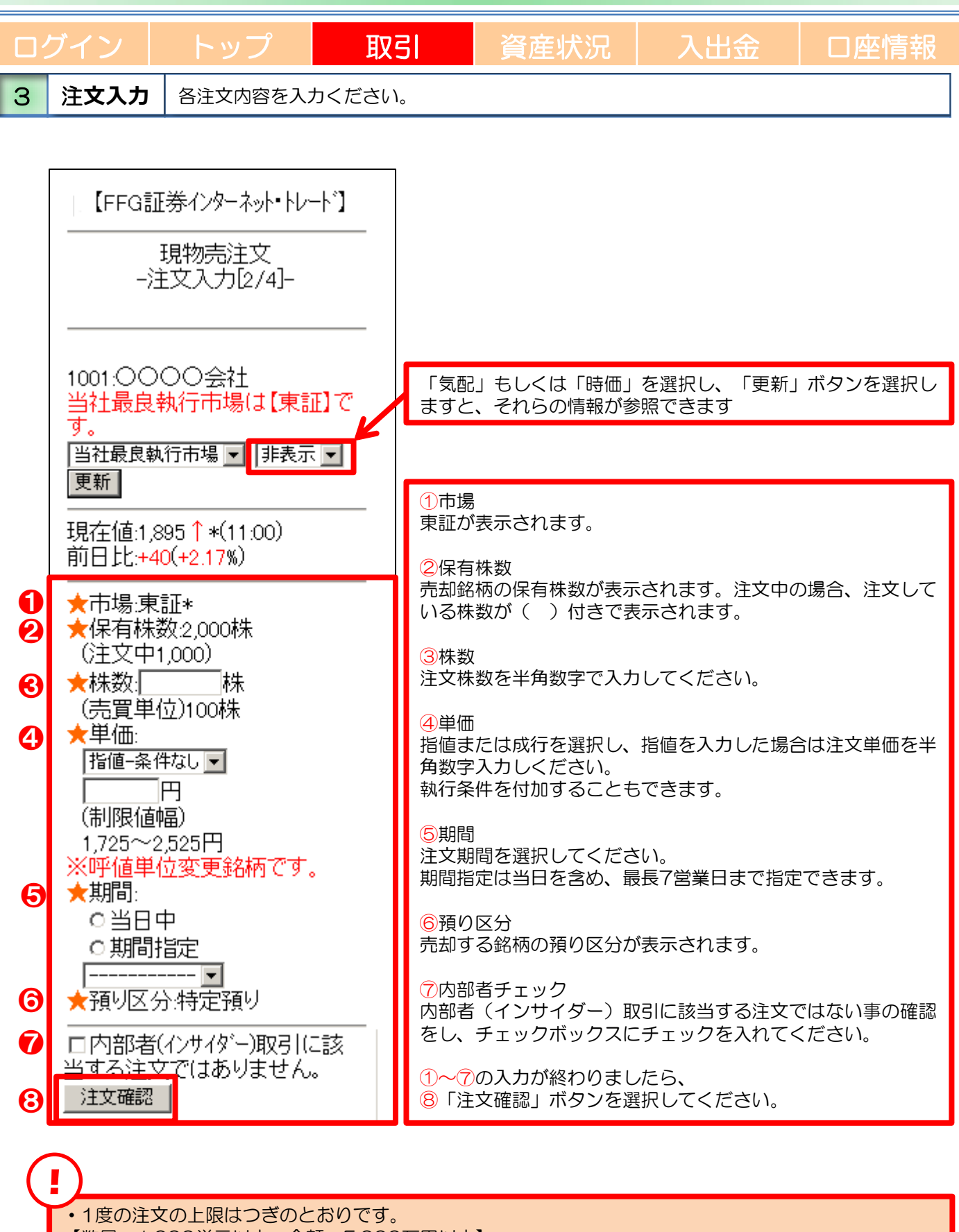

【数量…1,000単元以内、金額…5,000万円以内】

・内部者取引の対象となる場合、インターネット・トレードではご注文できません。フリーダイヤルまで ご連絡ください。

#### 国内株式売却 取引 資産状況 4 注文発注 5 注文完了 入力した注文内容が確認できます。 発注した注文内容が確認できます。 【FFG証券インターネット・トレート】 【FFG証券インターネット・トレード】 現物売注文 現物売注文 -注文確認[3/4]--注文受付[4/4]-注文を受付けました。 ◆ご注文内容 必ず注文照会でご確認ください。 1001:0000会社 ◆ご注文内容 取引現物売 市場:東証\* 1001:0000会社 株数:100株 取引現物売 単価:指値 2,000円 市場:東証 株数:100株 期間:当日中 09/01/14(水) 単価指値 2,000円 預り区分特定預り 期間:当日中 09/01/14(水) ◆概算注文見積 預り区分:特定預り 見積単価2,000円 概算受渡金額:199,580円 !この注文は、予約注文として 受付けました。 !この注文は、予約注文として [1]注文照会 受付けます。 ご注文の際には注意事項を必 [8]このページのトシ ずご確認ください。 [9]サイトトップ゜ 上記の内容でよろしければ、取 引パスワードを入力し注文発注ボタ ンをクリックしてください。 ◎取引パスワート゛ 注文発注後、「注文照会」を選択し、 注文内容を確認してください。 入力画面へ 注文発注 注文内容を確認し、よろしければ 「取引パスワード」を入力のうえ、 「注文発注」ボタンを選択してくだ さい。

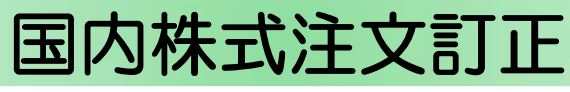

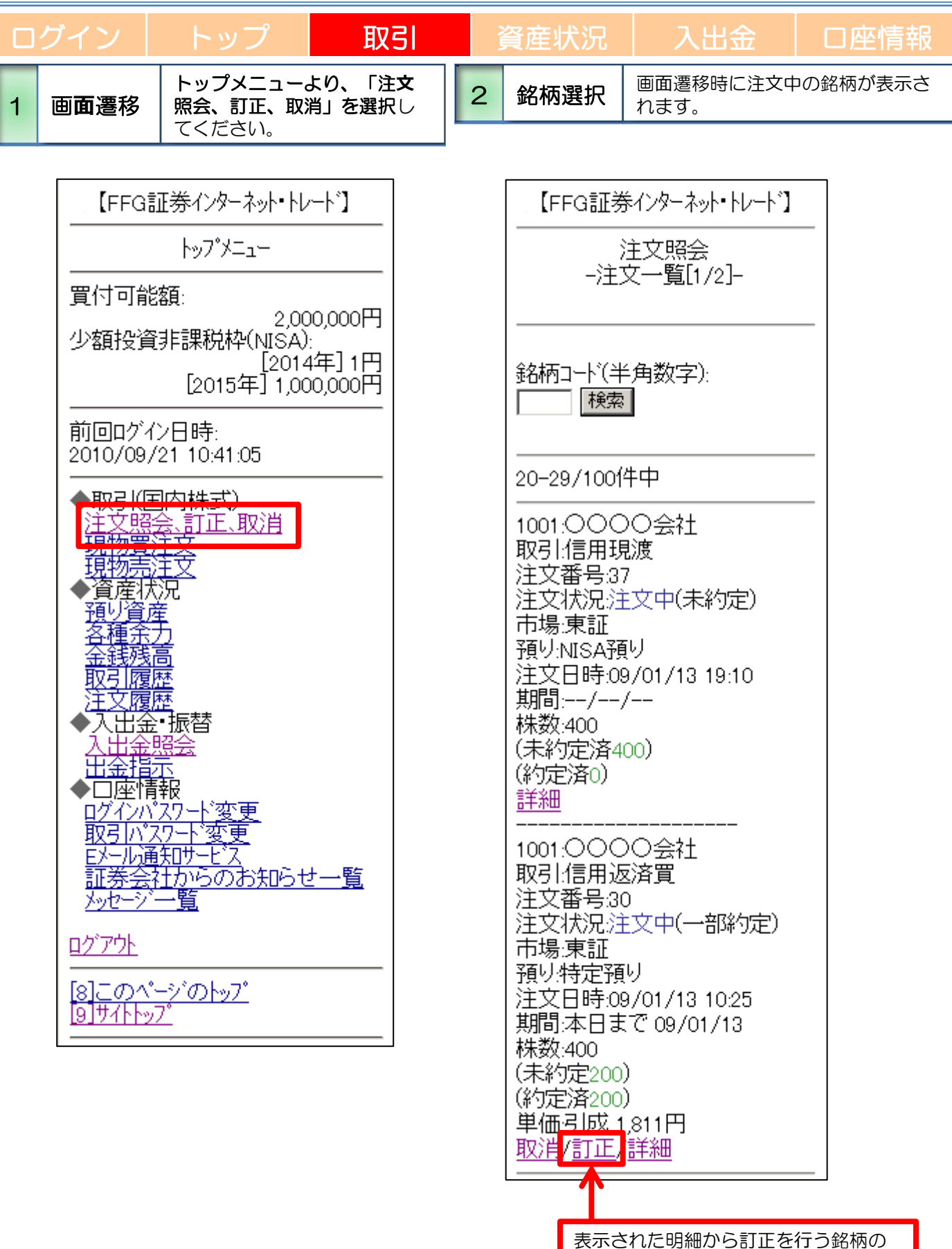

【 11 】

「訂正」を選択してください。

### 国内株式注文訂正

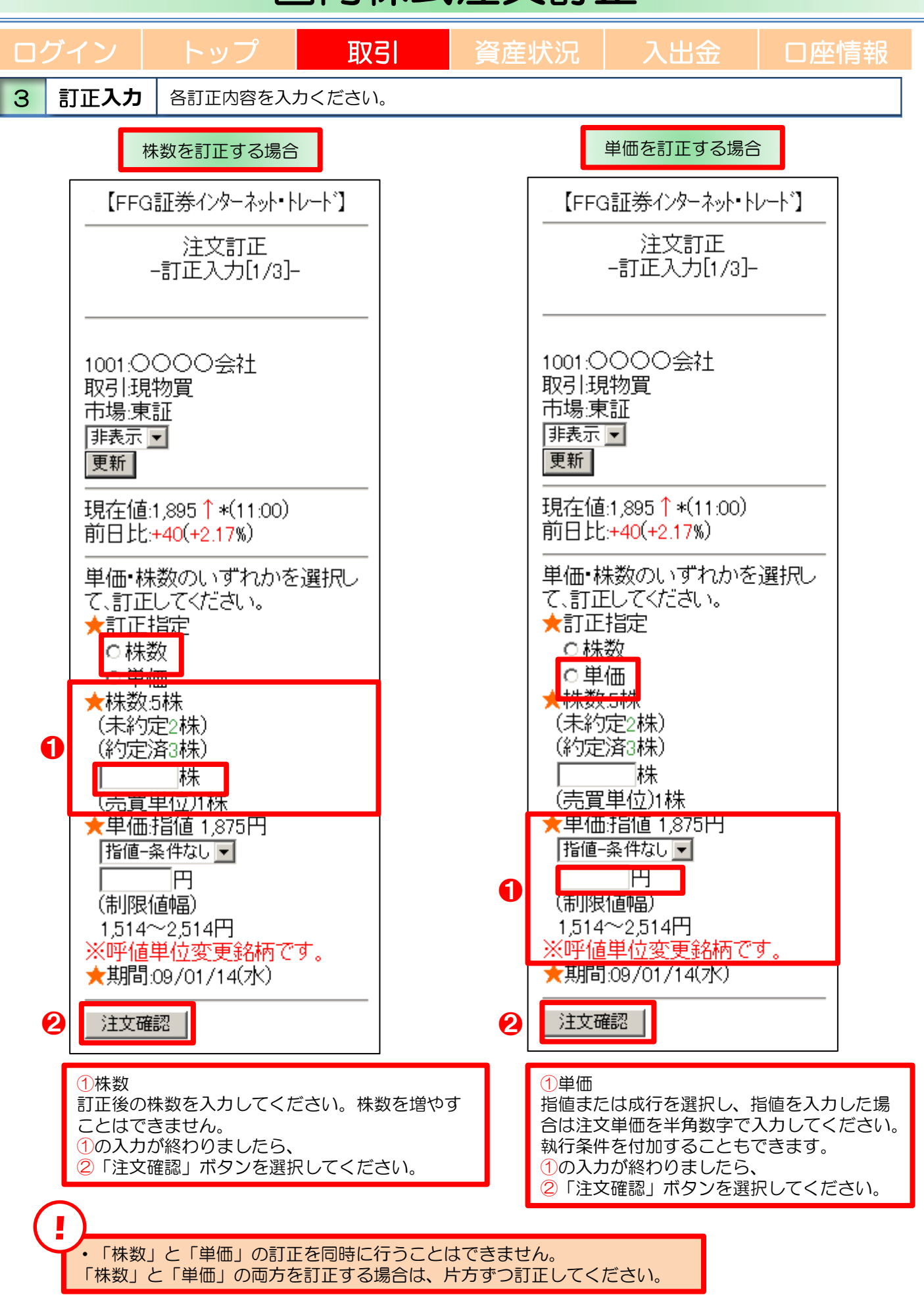

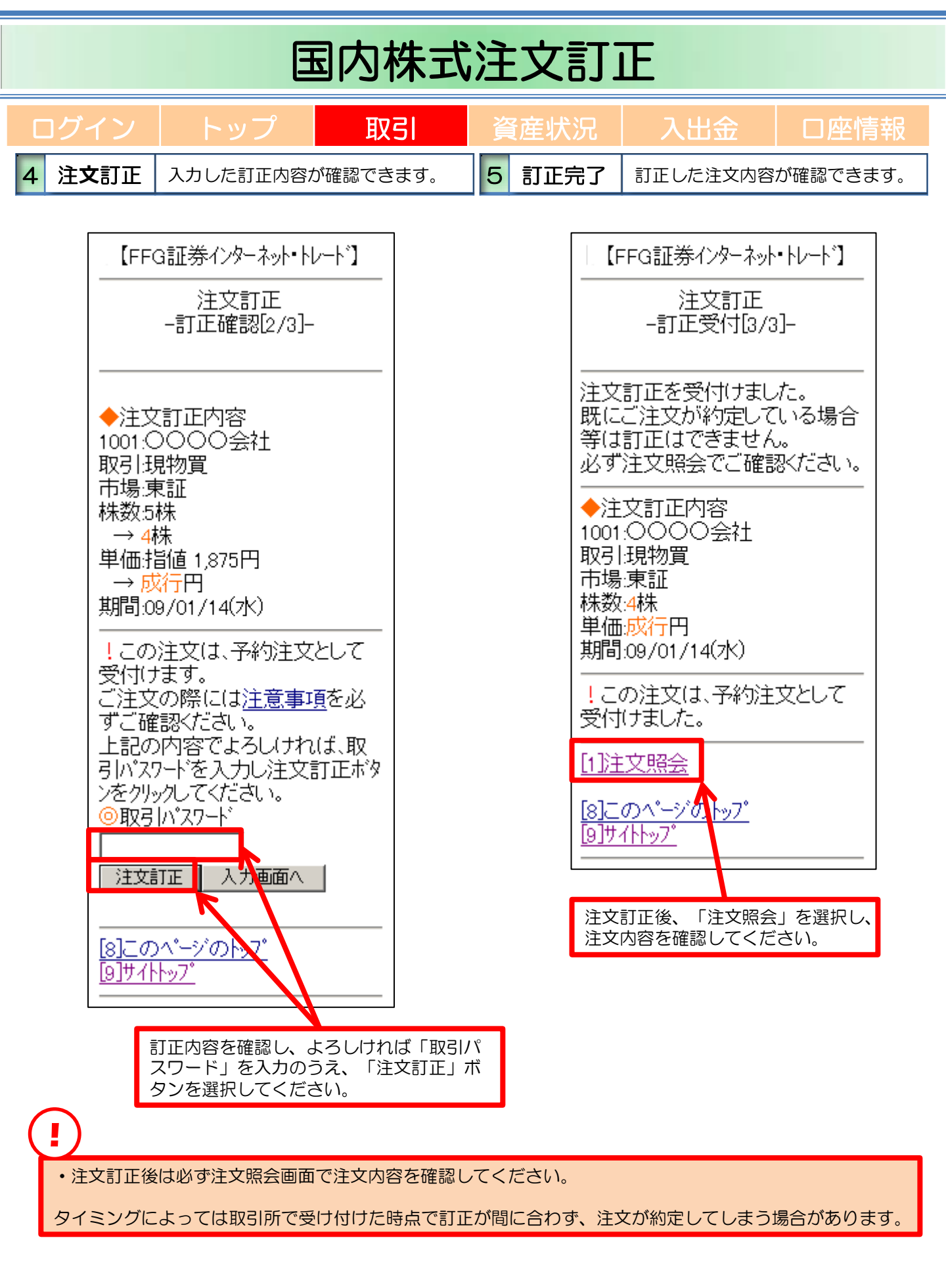

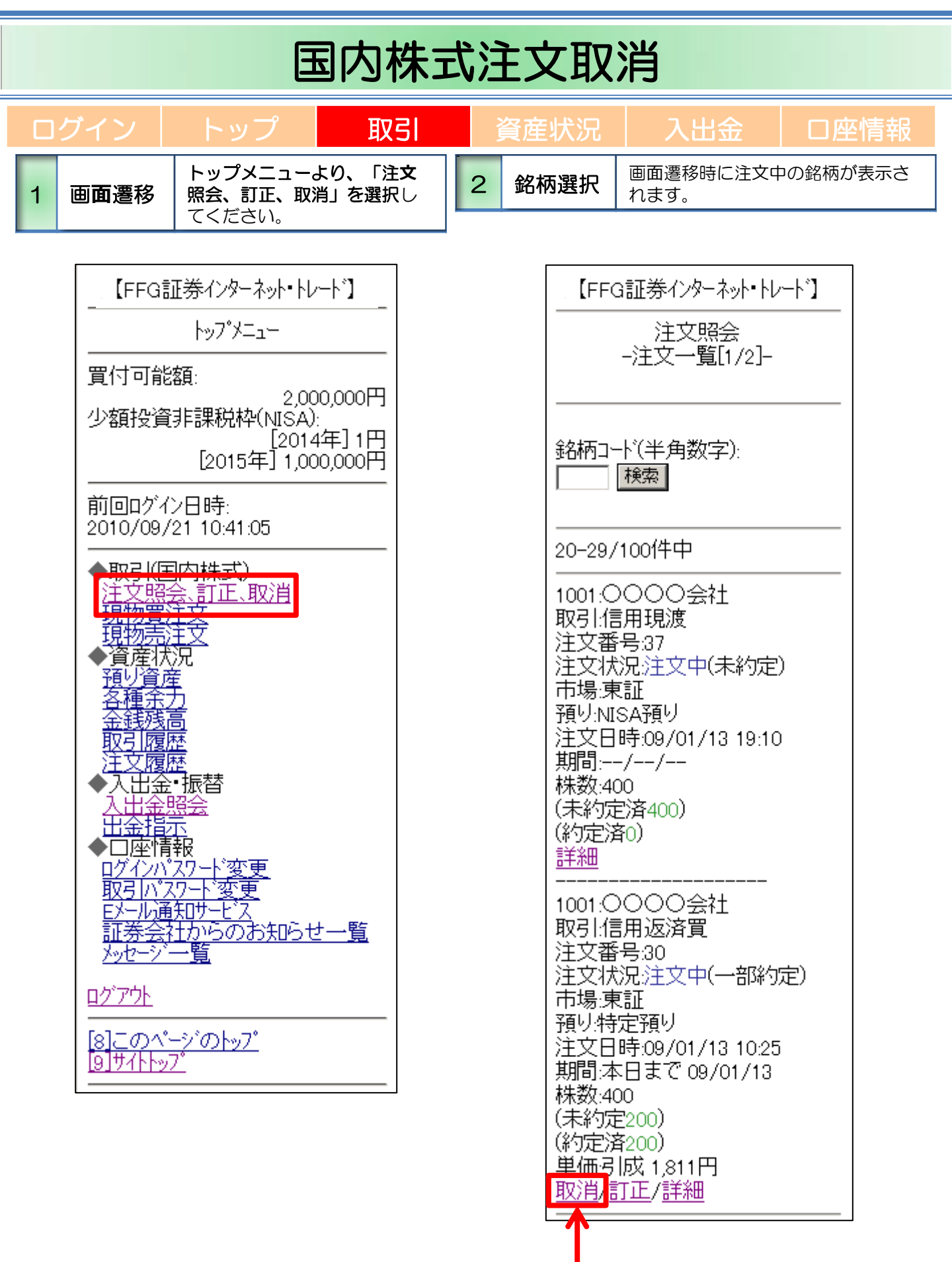

--表示された明細から訂正を行う銘 柄の「取消」を選択してください。

## 国内株式注文取消

|   | ]グイン | トップ              | 取引 | 資 | 產状況  | 入出金      | 口座情報       |
|---|------|------------------|----|---|------|----------|------------|
| 3 | 取消確認 | 取り消す注文内容が確認できます。 |    | 4 | 取消完了 | 取り消した注文内 | 回容が確認できます。 |

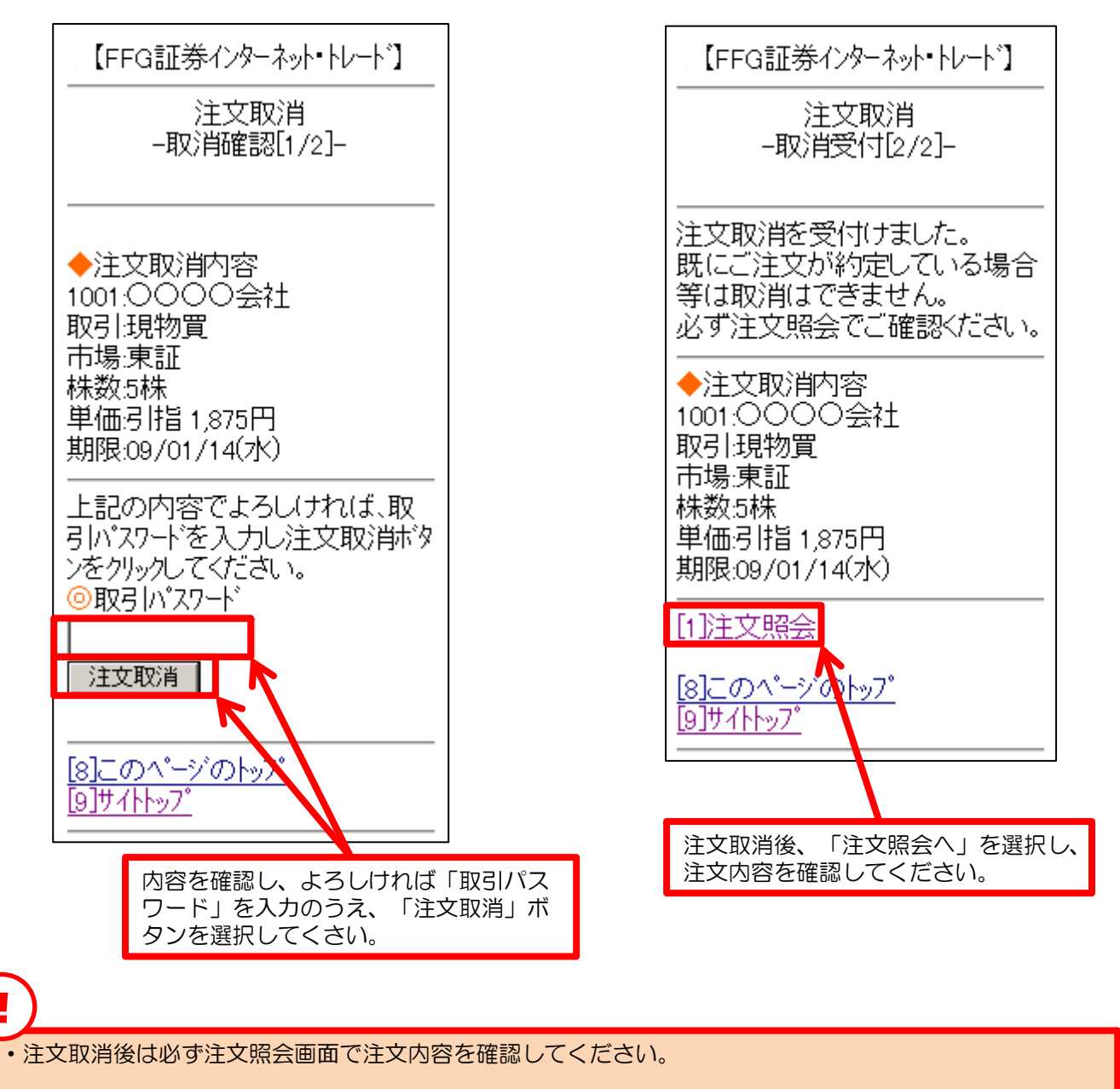

タイミングによっては取引所で受け付けた時点で取消が間に合わず、注文が約定してしまう場合があります。

# お預り資産

| ログイン           | トップ 耳                                                                                                    | 取引 資産状況 入出金 口座情報                                                               |
|----------------|----------------------------------------------------------------------------------------------------|--------------------------------------------------------------------------------|
| 1 預り資産         | トップメニューから「預り                                                                                                    | <b>2資産」を選択</b> してください。                                                         |
| _ [F           | FG証券インターネット・トレード】<br>預り資産<br>-預り評価合計[1/2]-                                                                                                    | 前営業日時点での「保有資産評価」や「預り金・預り証券」た<br>参照できます。<br>「預り評価明細へ」を選択しますと、各商品の預りが表示され<br>ます。 |
| 定              | 有資産合計(は前営業日約)<br>準で表示されます。<br>用建玉の評価損益(は諸経<br>含まれておりません。<br>部評価できない銘柄があ<br>のような銘柄(は評価額に<br>っておりません。評価額が<br>されていない銘柄(ば預り)<br>明細」で「参考時価」「評価<br>「ー」表示となっています。<br>(は評価額、下段(は評価損益<br>有資産評価合計<br>残高: 0円<br>円<br>10,000,000円<br>円<br>10,000,000円<br>円<br>10,000,000円<br>+821,000円<br>(債券: 201,180円<br>0円<br>後信: 0円<br>0円<br>株式: 288,279円<br>+279円<br>債券: 4,468,408円<br>0円<br>はま: 0円<br>-20,000円<br>非<br>でしてのの円<br>円<br>-2110,000円<br>部<br>:円<br>-2110,000円<br>部<br>:円<br>-23,076,647円<br>-9,487,721円 |                                                                                |
| [8]_(<br>[9]サ1 | <u> </u>                                                                                                    | 評価損益:+81,000円                                                                  |

### お預り資産

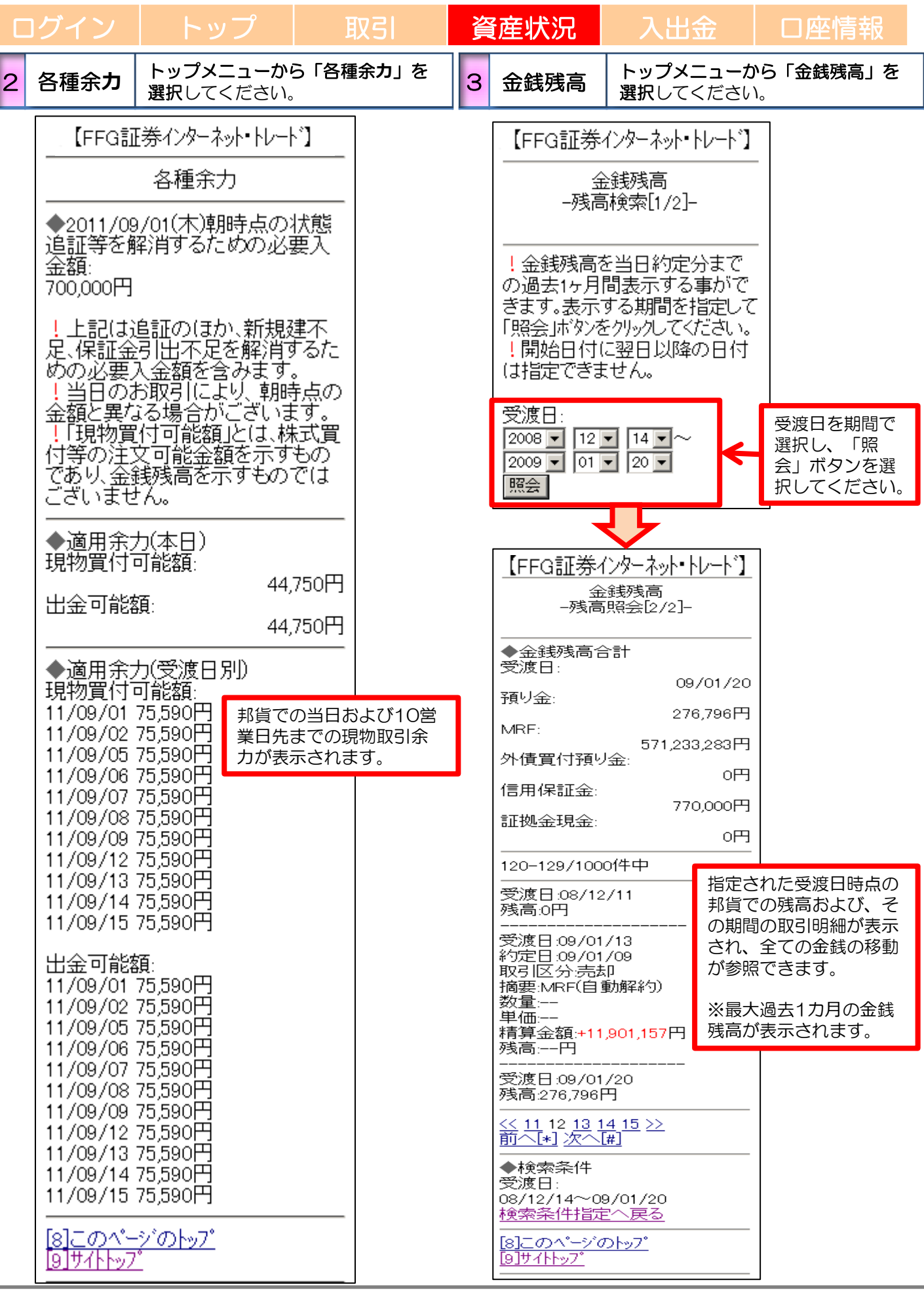

### 過去のお取引

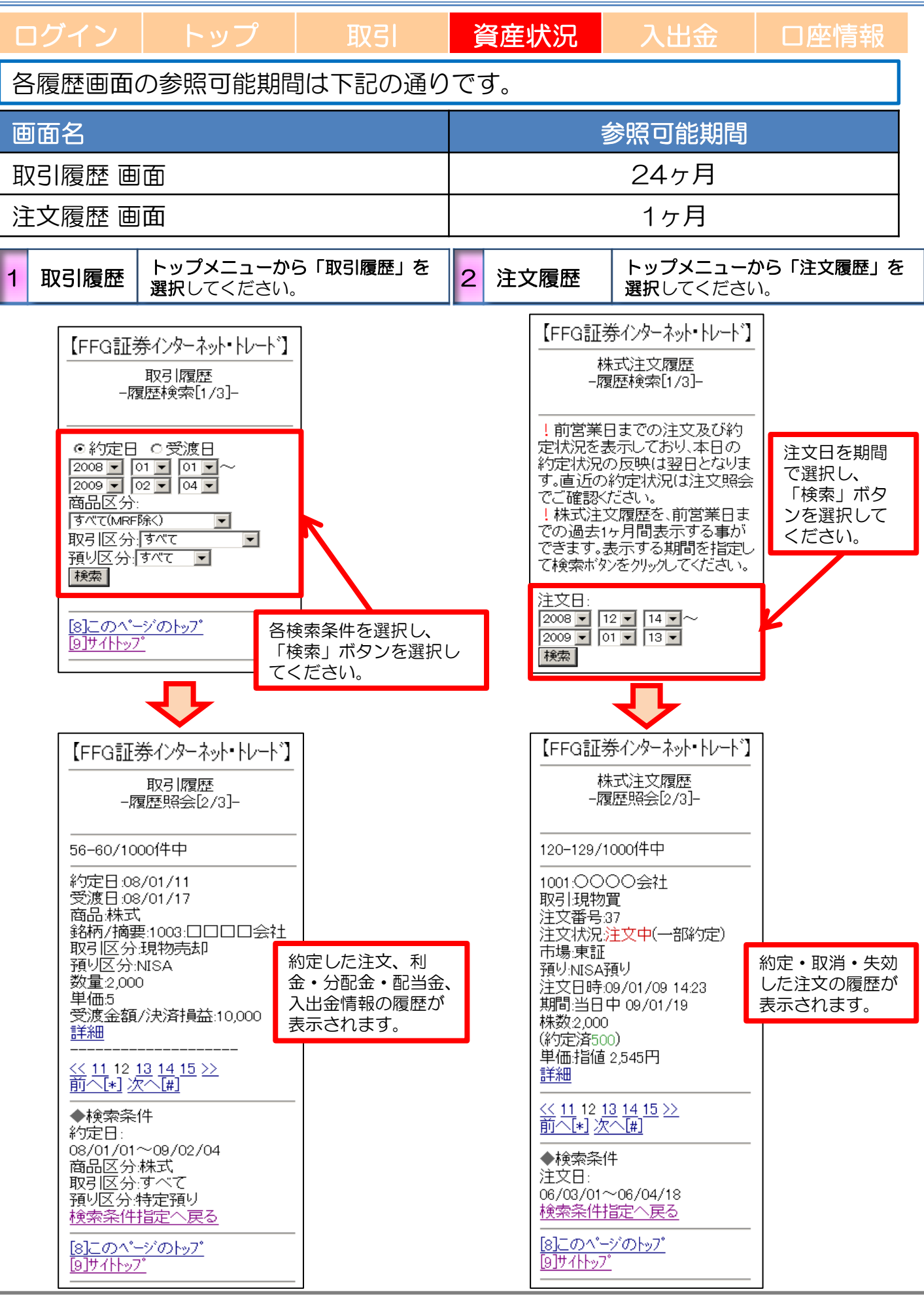

# 入出金照会

| ログイン トッ                                                                                                    | プ取引                | 資産状況                     | 入出金                    | 口座情報           |
|----------------------------------------------------------------------------------------------------|--------------------|--------------------------|------------------------|----------------|
| 1 入出金照会 トップ                                                                                                    | プメニューから「入出金照知      | <b>ミ」を選択</b> してください      | 0                      |                |
| 【FFG証券インターネ                                                                                                    | ット・トレート 】 入金、 冬如西  | 出金、預り金・信用取<br>戦から入出金予定日当 | 引保証金の振替が表<br>日中まで表示される | 表示されます。<br>E す |
| 入出金照                                                                                                    | 숲                  |                          |                        | × 9 °          |
|                                                                                                    | す場合は、<br>てください。    |                          |                        |                |
| 120-129/1000件中                                                                                                    |                    |                          |                        |                |
| 入出金区分:入金<br>入出金状況:受付済<br>入出金指示日:10/04<br>入出金指示時刻:103<br>入金額:1,000,000円<br>入出金予定日:10/04<br>摘要:お振込み                                                                                                    | 4/13<br>50<br>4/14 |                          |                        |                |
| <br>入出金区分:出金<br>入出金状況:受付済<br>入出金指示日:10/04<br>入出金指示時刻:10:<br>出金額:50,000円<br>入出金予定日:10/04<br>摘要:お引き出し                                                                                                    | <br>52<br>4/14     |                          |                        |                |
| 入出金区分:入金<br>入出金状況:受付済<br>入出金指示日:10/04<br>入出金指示時刻:11:<br>入金額:35,000円<br>入出金予定日:10/04<br>摘要:お振込み                                                                                                    | 4/13<br>04<br>4/14 |                          |                        |                |
| <ul> <li>入出金区分:出金</li> <li>入出金状況:受付中</li> <li>入出金指示日:10/04</li> <li>入出金指示時刻:14:</li> <li>出金額:500,000円</li> <li>入出金予定日:10/04</li> <li>出金先:</li> <li>○○銀行</li> <li>△△支店</li> <li>普通預金 0162***</li> <li>○○ ショウケン</li> <li>摘要:お振込み</li> <li>取消</li> </ul> | 4/13<br>50<br>4/14 |                          |                        |                |
| <u>&lt;&lt; 11</u> 12 <u>13 14 15 &gt;</u><br>前へ[*] 次へ[#]                                                                                                    | ≥                  |                          |                        |                |
| [0]画面更新<br>————————————————————————————————————                                                                                                    |                    |                          |                        |                |
| [8]このベージのトッブ<br>[9]サイトトッブ                                                                                                    |                    |                          |                        |                |

### 出金指示

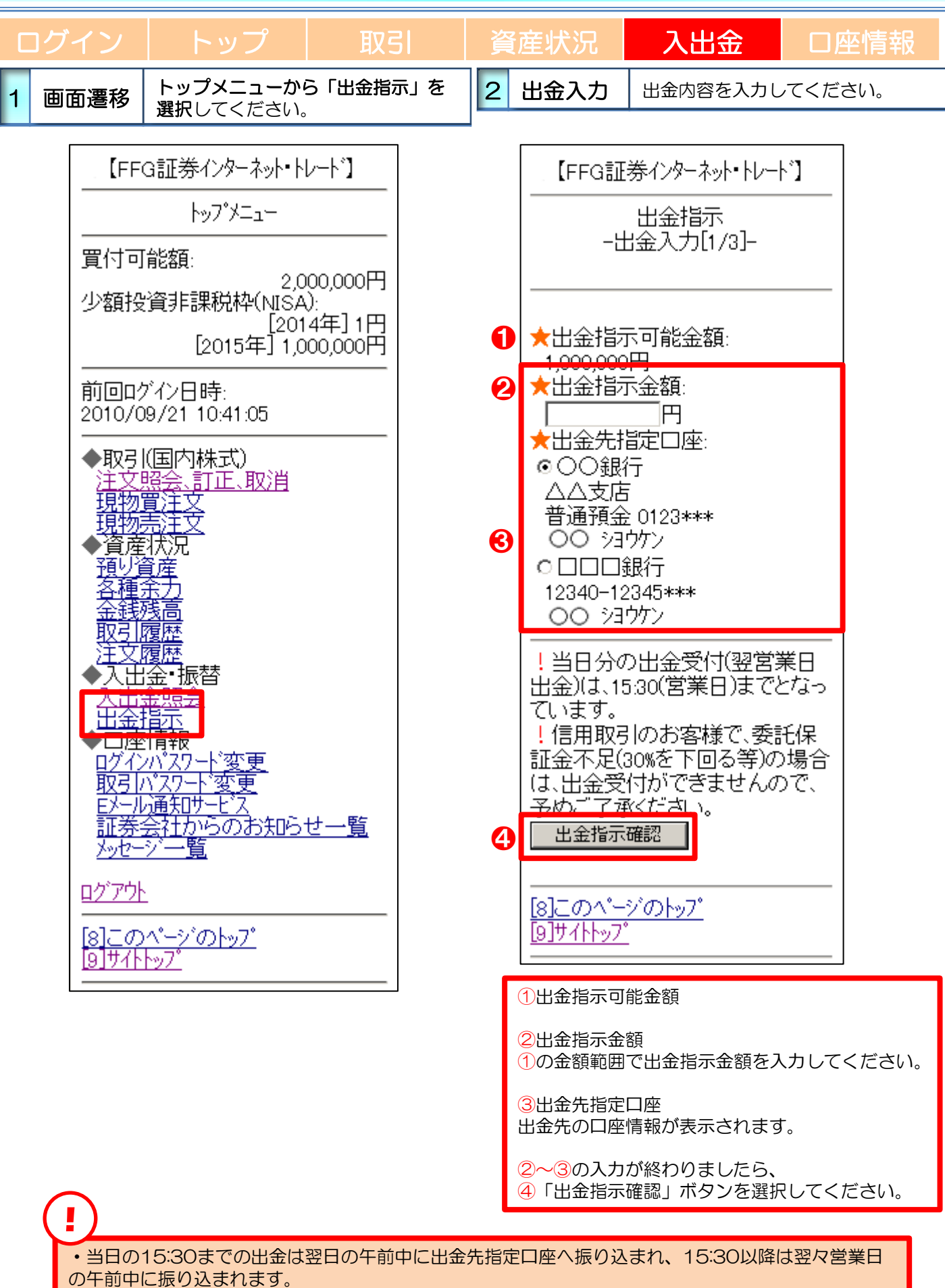

# 出金指示

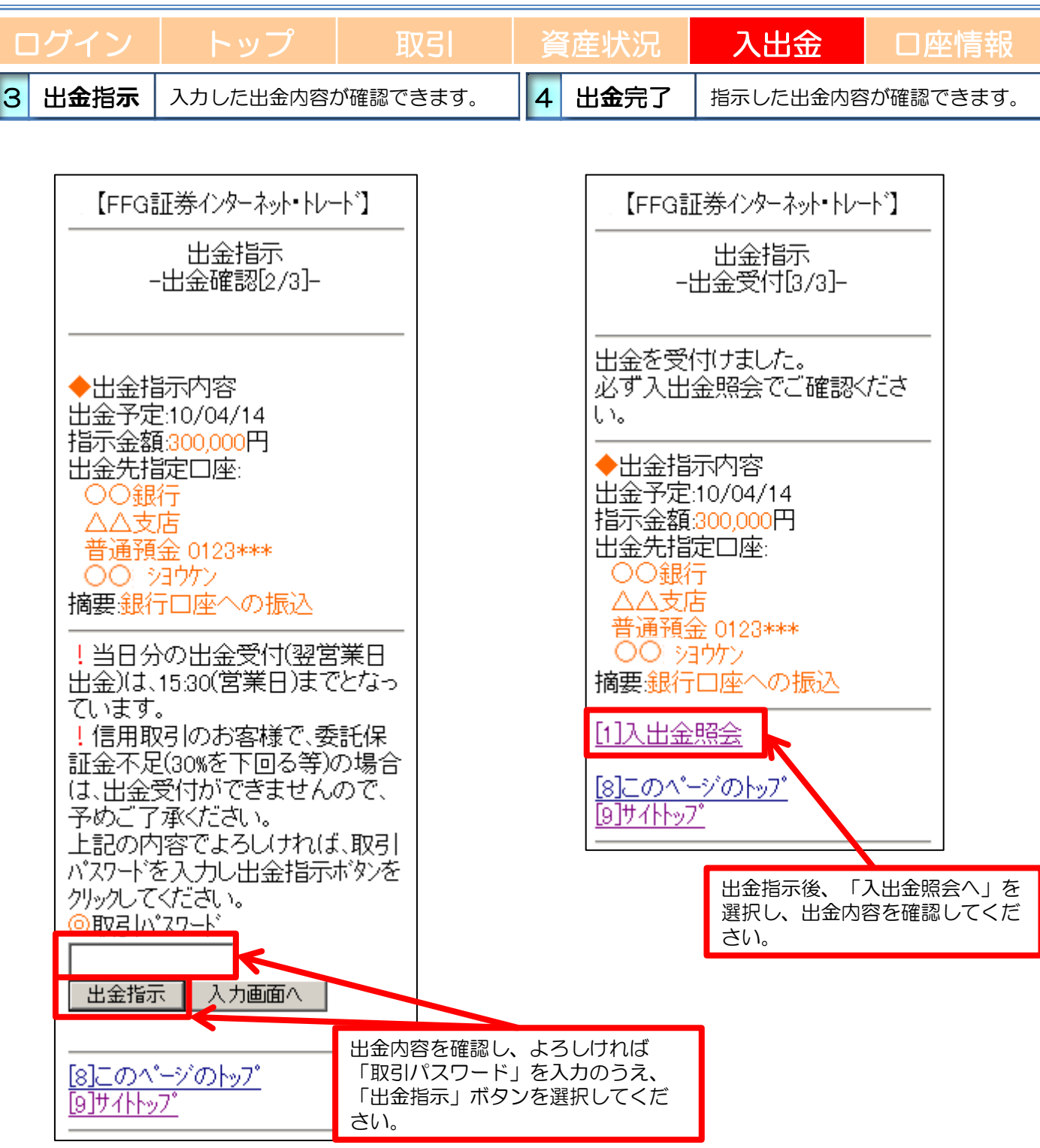

## 出金指示取消

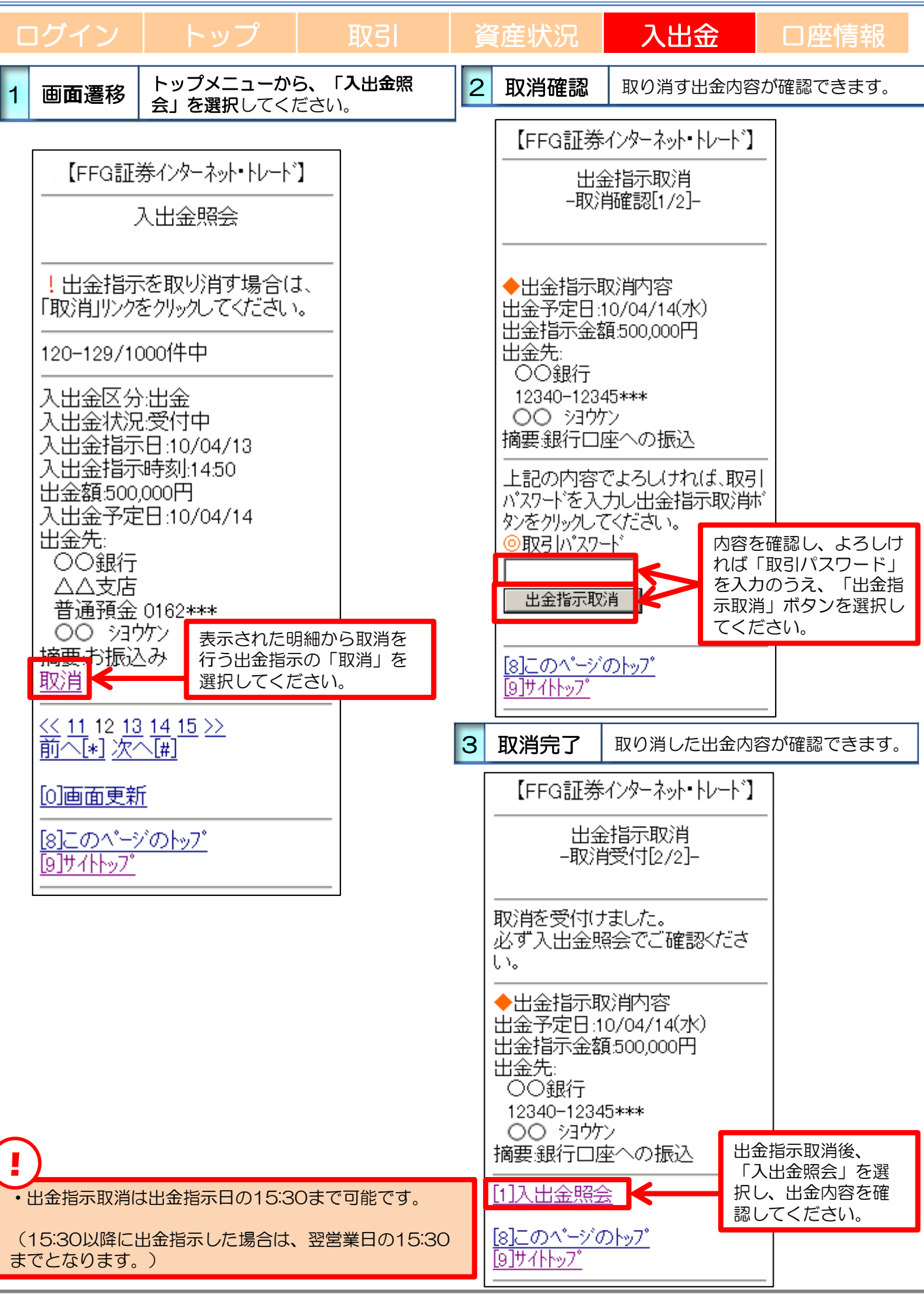

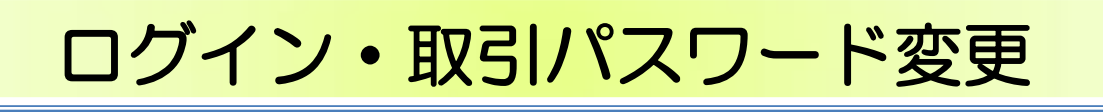

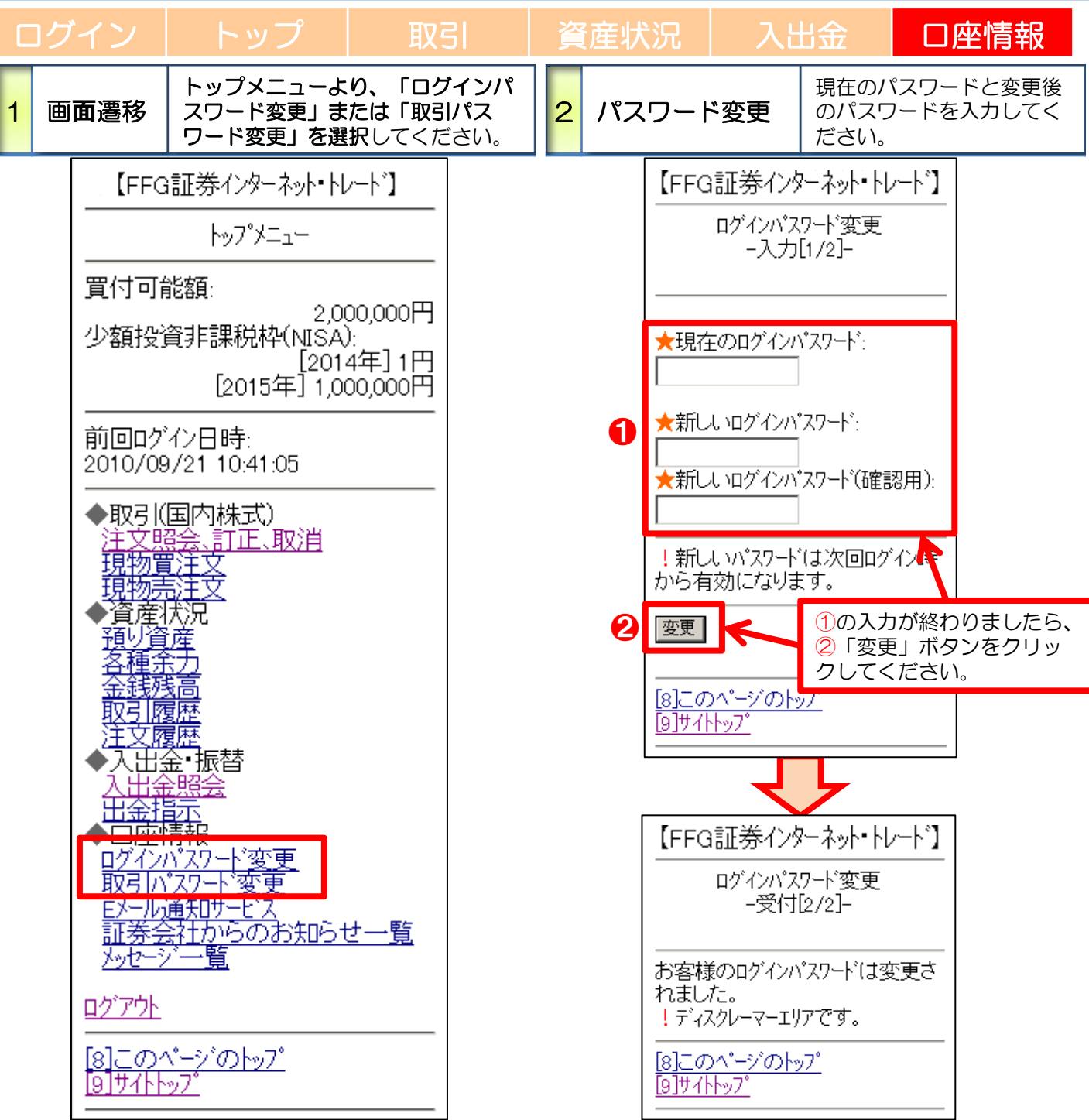

#### 設定可能なパスワードは下表の通りです。

| 項目          | 設定値                                                                                               | 内容                        |
|-------------|---------------------------------------------------------------------------------------------------|---------------------------|
| 使用可能<br>桁数  | 桁数6~12桁                                                                                           | パスワードに設定可能な最<br>小・最大桁数です。 |
| 使用可能<br>文字  | ・半角数字<br>・半角英字(小文字)                                                                               | パスワードとして利用可能<br>な文字です。    |
| 設定不能<br>文字列 | <ul> <li>・ログインIDと同一のパスワード</li> <li>・ログインパスワードと取引パスワードが同一</li> <li>・全て英字</li> <li>・全て数字</li> </ul> | 利用できない文字の組み合<br>わせです。     |

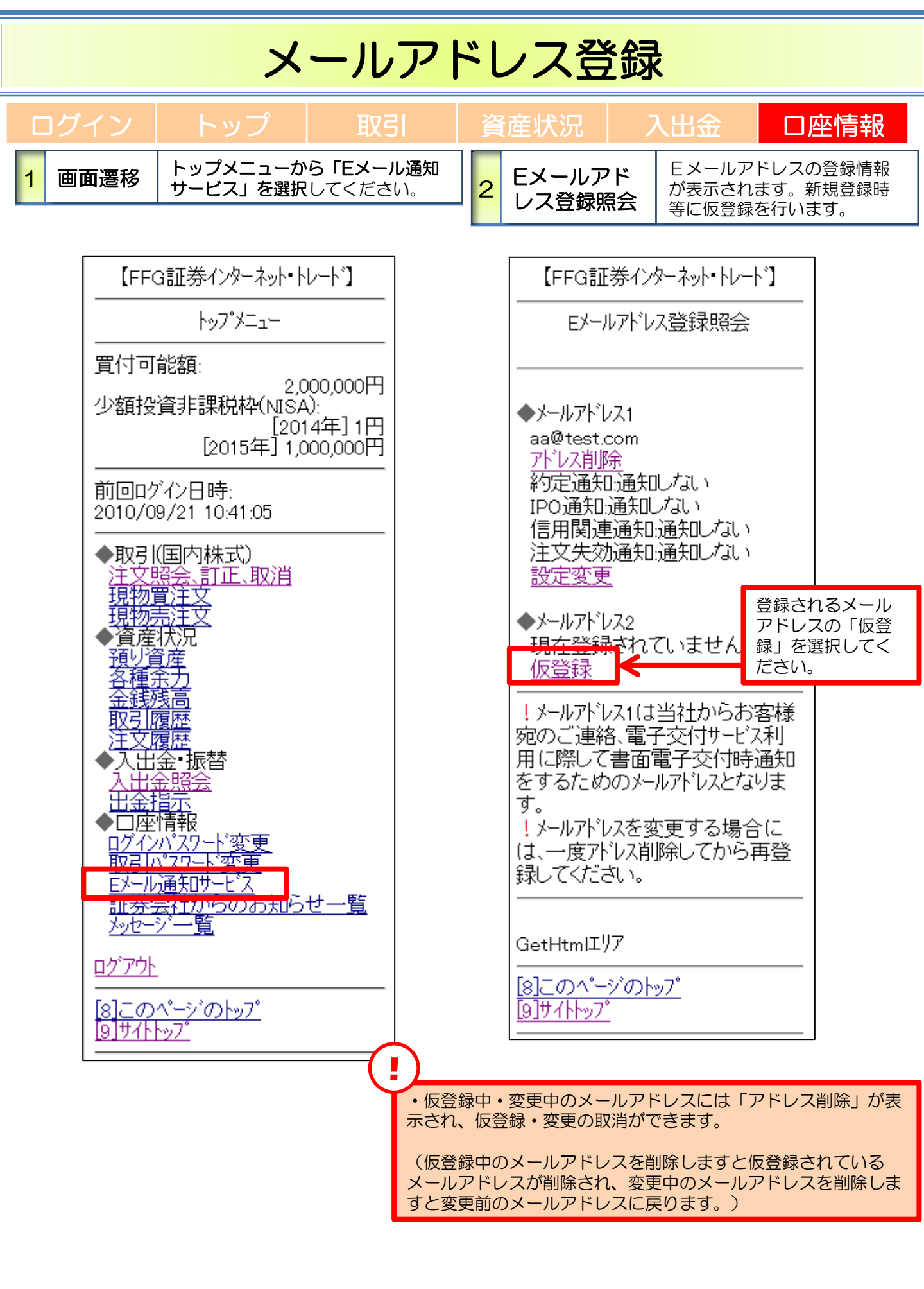

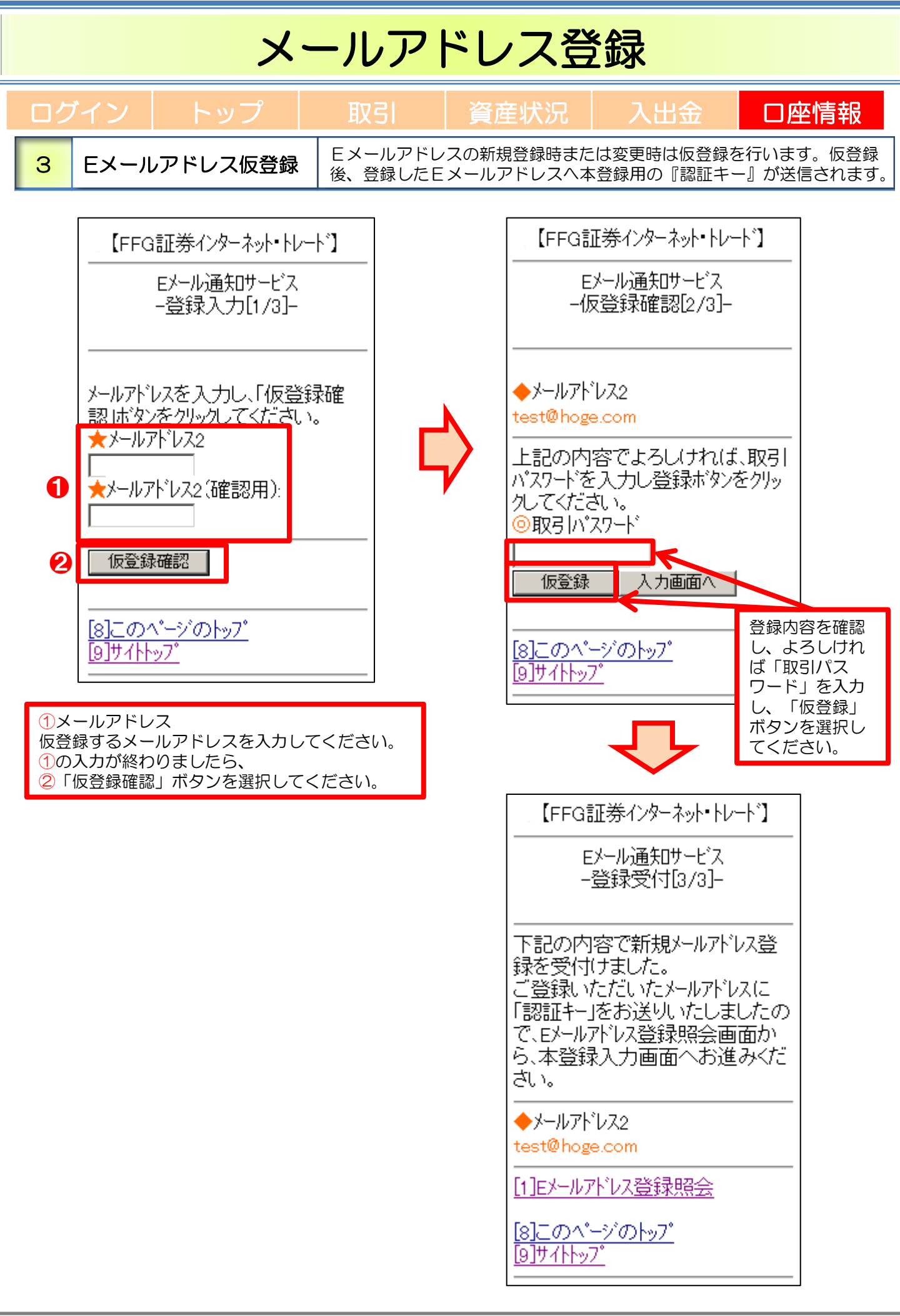

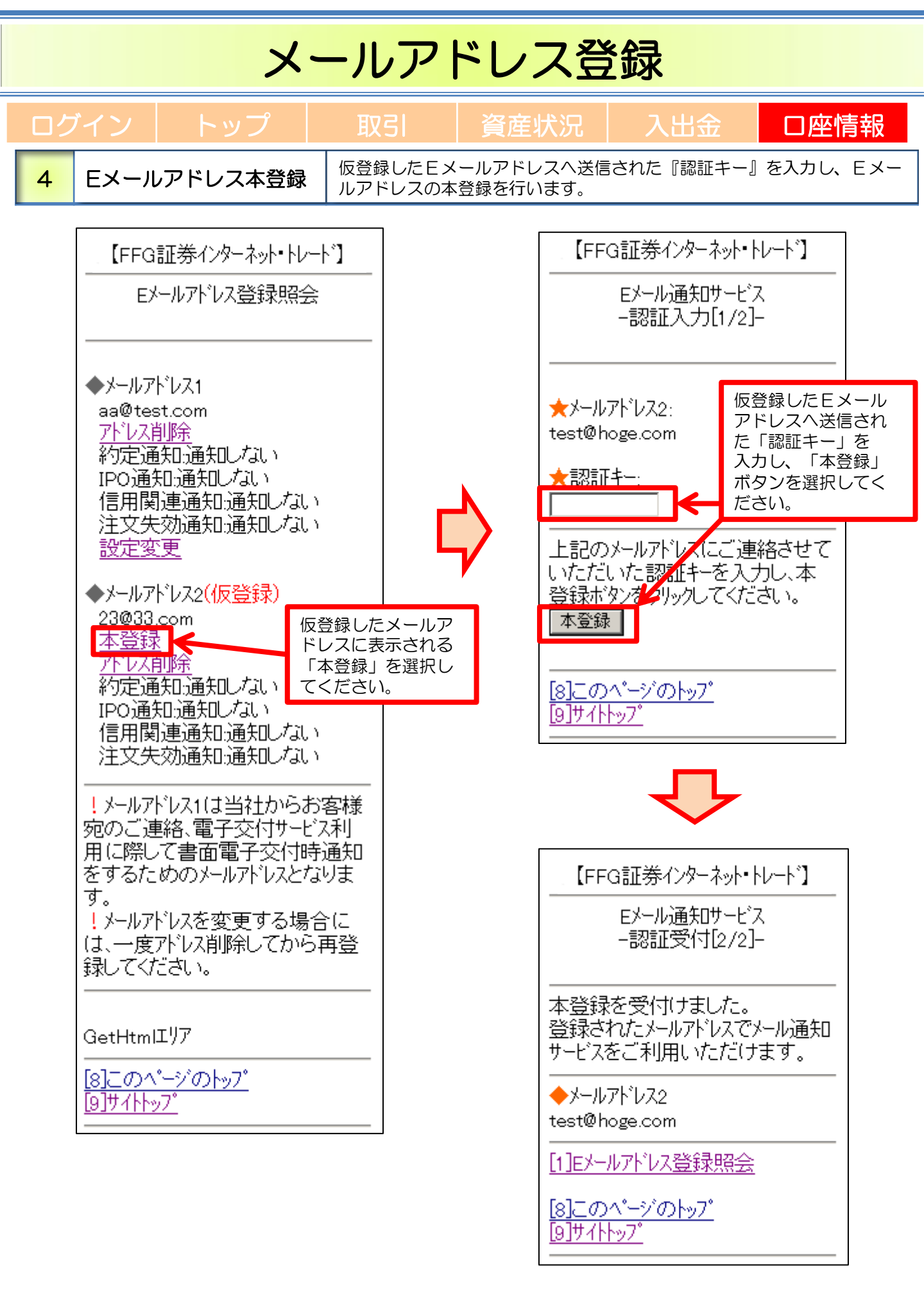

# Eメール通知サービス変更

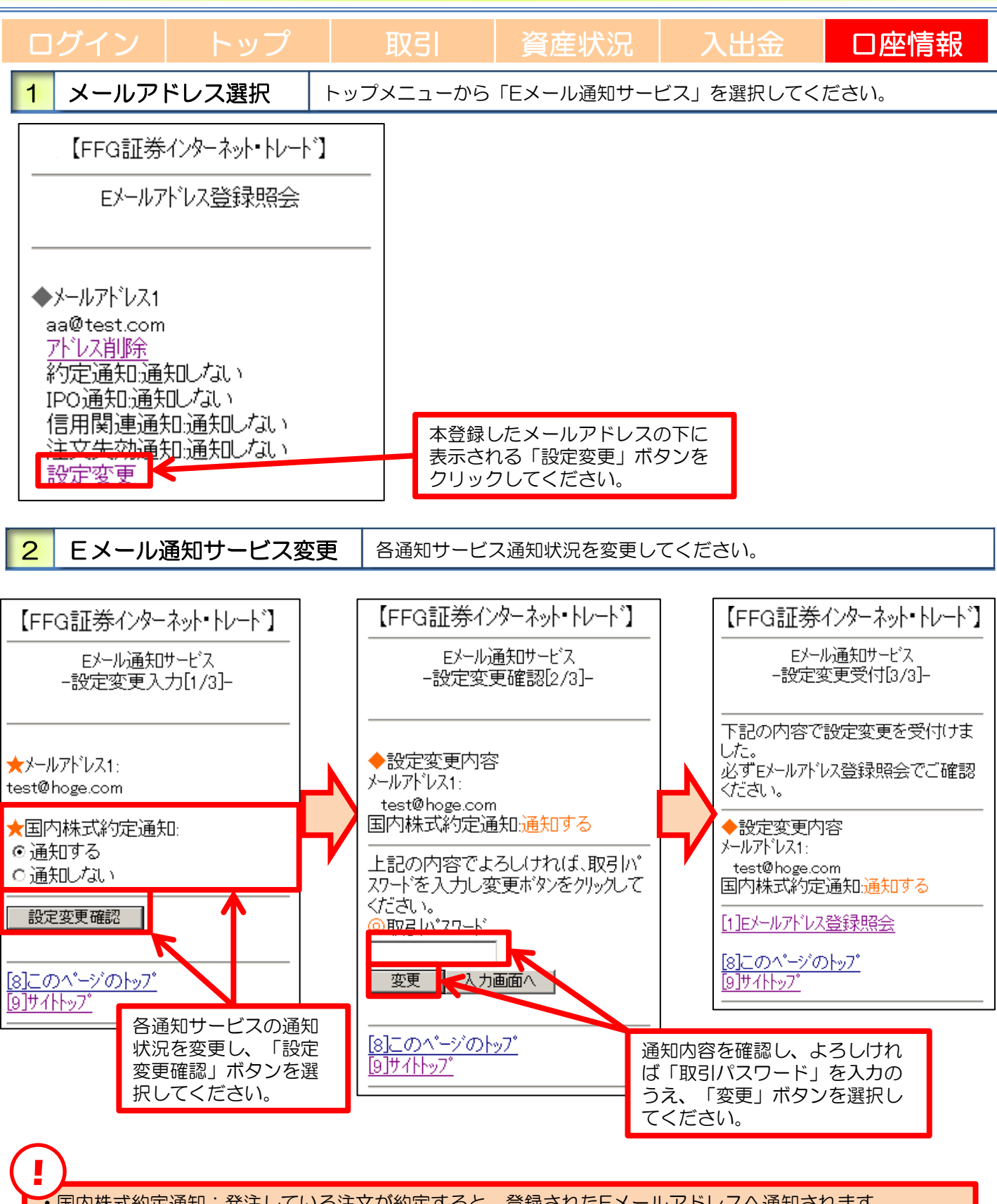

国内株式約定通知:発注している注文が約定すると、登録されたEメールアドレスへ通知されます。
 注文失効通知:発注している注文が失効すると、代表のEメールアドレス1へ通知されます。
 メッセージ通知:新着メッセージがある場合、代表のEメールアドレス1へ通知されます。

#### インターネット・トレードに関する留意事項

- ◆投資信託説明書(交付目論見書)、目論見書補完書面は、購入の際にPDFファイルにて閲覧いただけます。 当社は、投資信託説明書(交付目論見書)等のファイルをお客さまのパソコンにて閲覧いただく方法により電子交付を行います。この電子交付を受けることにより、投資信託のお取引が可能となります。
- ◆当社は、お客さまの投資についての知識・経験・目的および資産の状況等を踏まえ、お取引をお断りさせていただ く場合や営業店窓口でのご相談をご案内する場合があります。

#### 電子交付サービスに関する留意事項

- ◆電子交付サービスは、携帯電話でのご利用はできません。
- ◆電子交付サービスでは、「取引報告書」等をPDF形式のファイルにてご覧いただくため、ご利用のパソコンに AdobeReader等のインストールが必要です。
- ◆電子交付サービスでお届けした通知物は、インターネット・トレードログイン後、「口座情報」→「(お客さま情報)電子交付サービス」でご覧いただけます。
- ◆インターネット・トレードまたは情報提供サービス(照会機能)の解約の申出があった場合、電子交付サービスに ついても解約の申出があったものとして取扱います。
- ◆電子交付サービスを解約した場合は、掲載期間内であってもご覧いただけなくなります。
- ◆Eメールの受信制限を設定されている場合は、「@ffg-sec.co.jp」からの受信ができるよう設定を行ってく ださい。

#### ご注意いただきたいこと

- ◆FFG証券で取扱う商品は預金ではなく、預金保険制度の対象ではありません。また、FFG証券が元本を保 証するものではありません。
- ◆FFG証券で取扱う商品は、投資元本および利回り・配当が保証されている商品ではありません。
- ◆FFG証券で取扱う商品は、金利・為替・株式市場等の変動や、有価証券の発行者の業務または財産の状況の変化等により価格が下落し、損失が生じるおそれがあります。また、お取引による損失は、お客さまご自身に帰属します。お取引は、お客さまご自身の責任と判断で行っていただきますようお願いします。
- ◆FFG証券で取扱う商品等へのご投資には、各商品毎に所定の手数料等をご負担いただく場合があります。 詳細は、契約締結前交付書面等をご覧いただくか、もしくは下記のお問い合わせ先にお問い合わせください。
- ◆商品毎に手数料等およびリスクは異なりますので、当該商品等の契約締結前交付書面、上場有価証券等書面、目論 見書等をよくお読みください。
- ◆FFG証券で取扱う商品のお取引は、クーリング・オフの対象にはなりません。
- ◆お客さまの有価証券等はFFG証券に開設された口座でお預りのうえ、FFG証券の資産とは分別して保管されますので、FFG証券が破綻した際にもFFG証券の整理・処分等に流用されることはなく、原則として全額保護されます。
- ◆お申込にあたっては、原則ご本人さまのお手続きとさせていただいております。
- ◆当資料はFFG証券が作成した資料です。

●お問い合わせは、お近くのFFG証券の窓口またはFFG証券お客様サポートセンター(フ リーダイヤル)へ

フリーダイヤル:0120-066-806 受付時間:平日8:30~18:00(土·日·祝日·休日を除く)

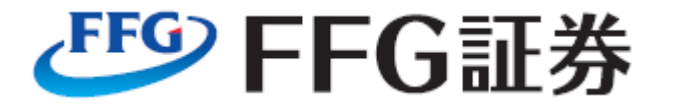

商 号:FFG証券株式会社 金融商品取引業者:福岡財務支局長(金商)第5号 本 社:福岡市中央区天神2丁目13番1号 加入協会:日本証券業協会